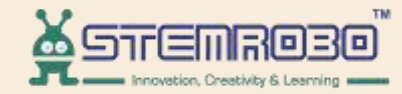

# **Al Connect**

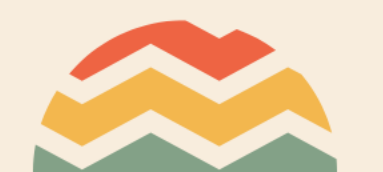

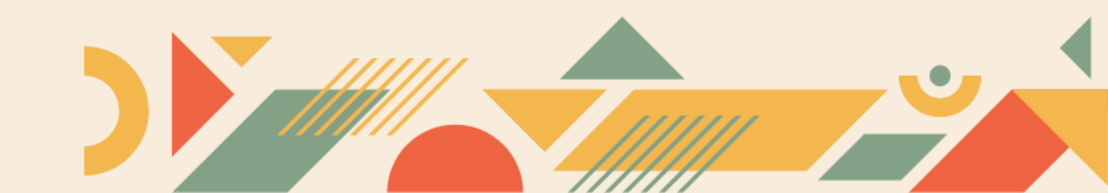

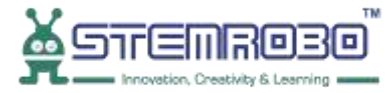

#### Activity: Put text to picture. **STEP 1:** Go to AI Learning

 $\overline{\mathbf{U}}$ 

| ☐ C Reset                       | Connect  | t∓Train Model → |      |     |
|---------------------------------|----------|-----------------|------|-----|
| Math                            | •        |                 |      |     |
| Functions                       |          |                 |      |     |
| Lists                           |          |                 |      |     |
| Tuples                          |          |                 |      |     |
| Sets                            |          |                 |      |     |
| Dictionaries                    |          |                 |      |     |
| Conversion                      |          |                 |      |     |
| <ul> <li>Graph Plot</li> </ul>  |          |                 |      |     |
| Teachable                       |          |                 |      |     |
| <ul> <li>AI Learning</li> </ul> |          |                 |      | 5   |
| Facial Feature                  |          |                 |      |     |
| Object Detection                |          |                 |      | (+) |
| Face Recognition                |          |                 |      | (-) |
| Finger Detect                   |          |                 |      |     |
| Computer Vision                 |          |                 |      |     |
| > Advance                       | <b>•</b> |                 | <br> |     |

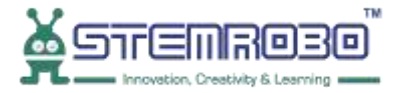

## Activity: Put text to picture.

#### **STEP 2:** Select Load Image

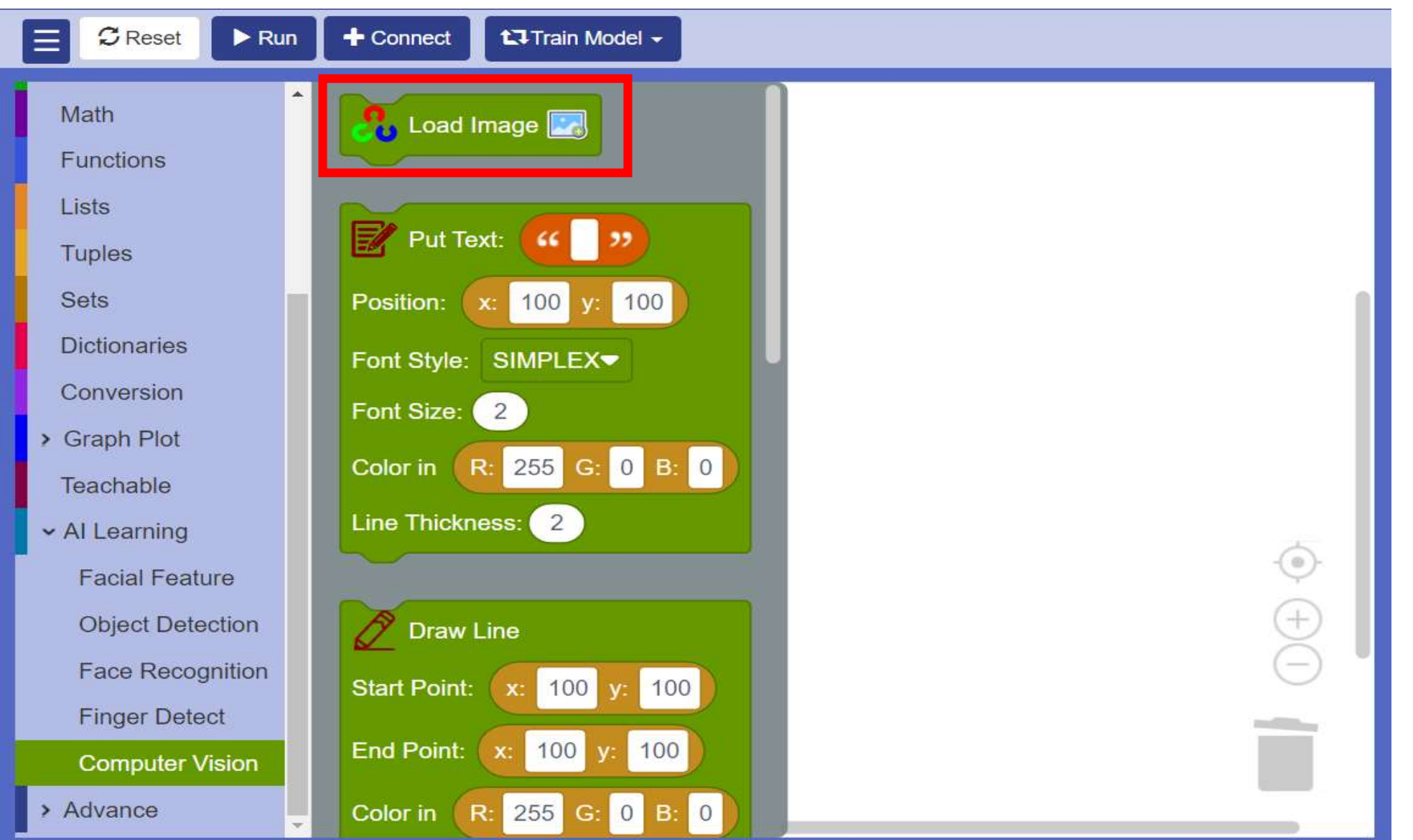

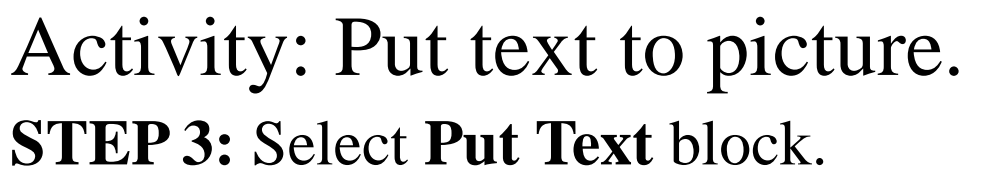

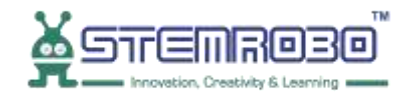

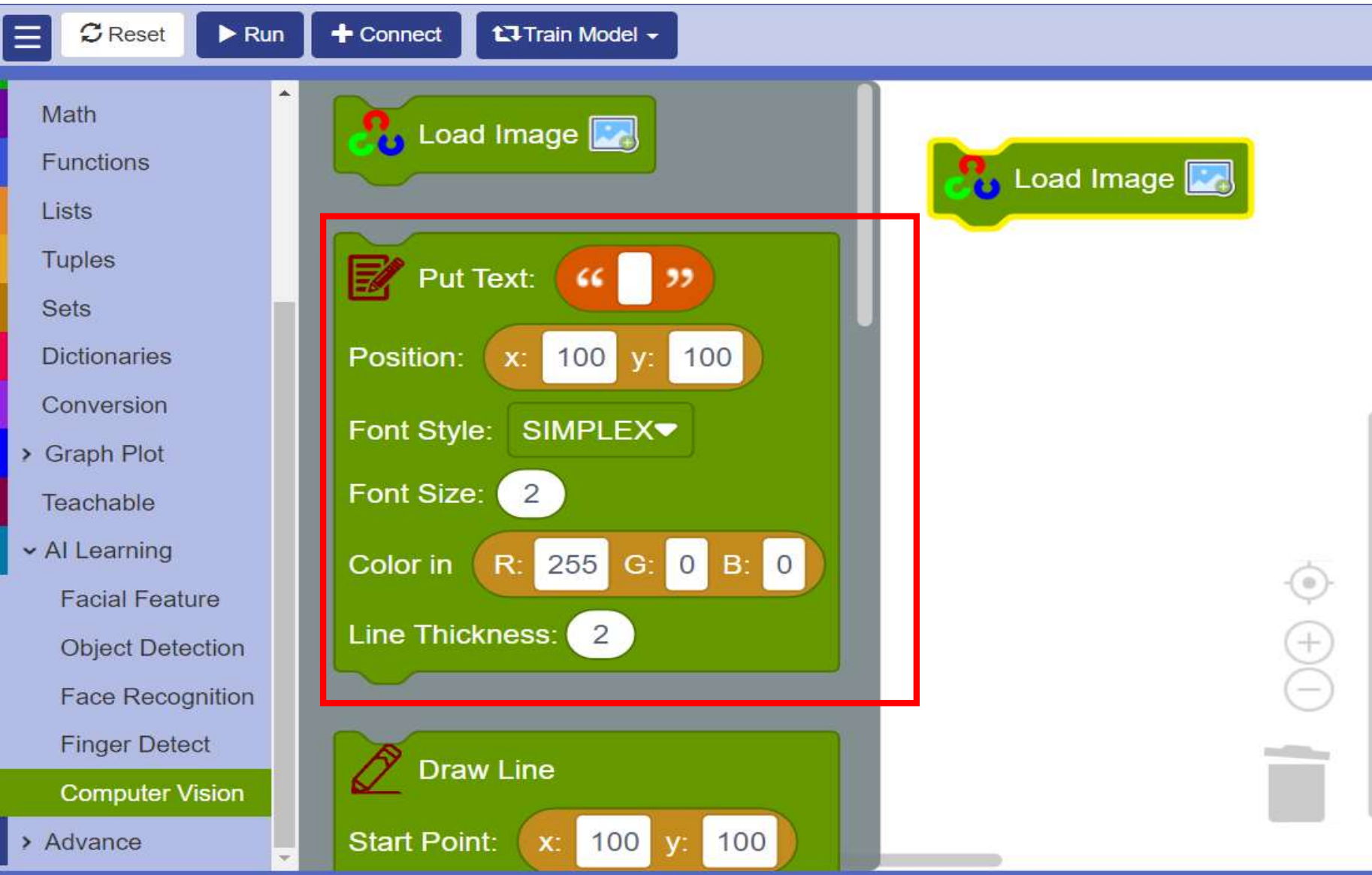

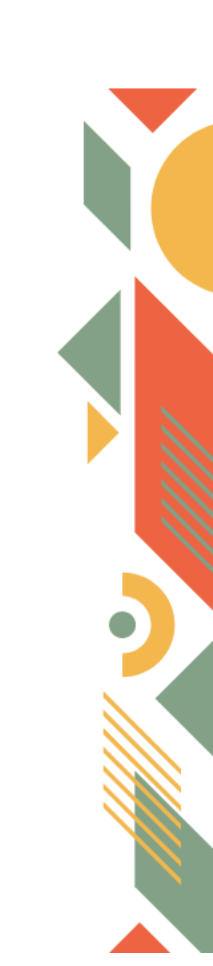

#### Activity: Put text to picture.

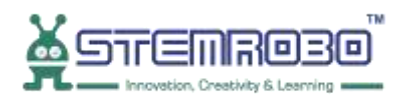

#### **STEP 4:** Now select – Show Image as Block

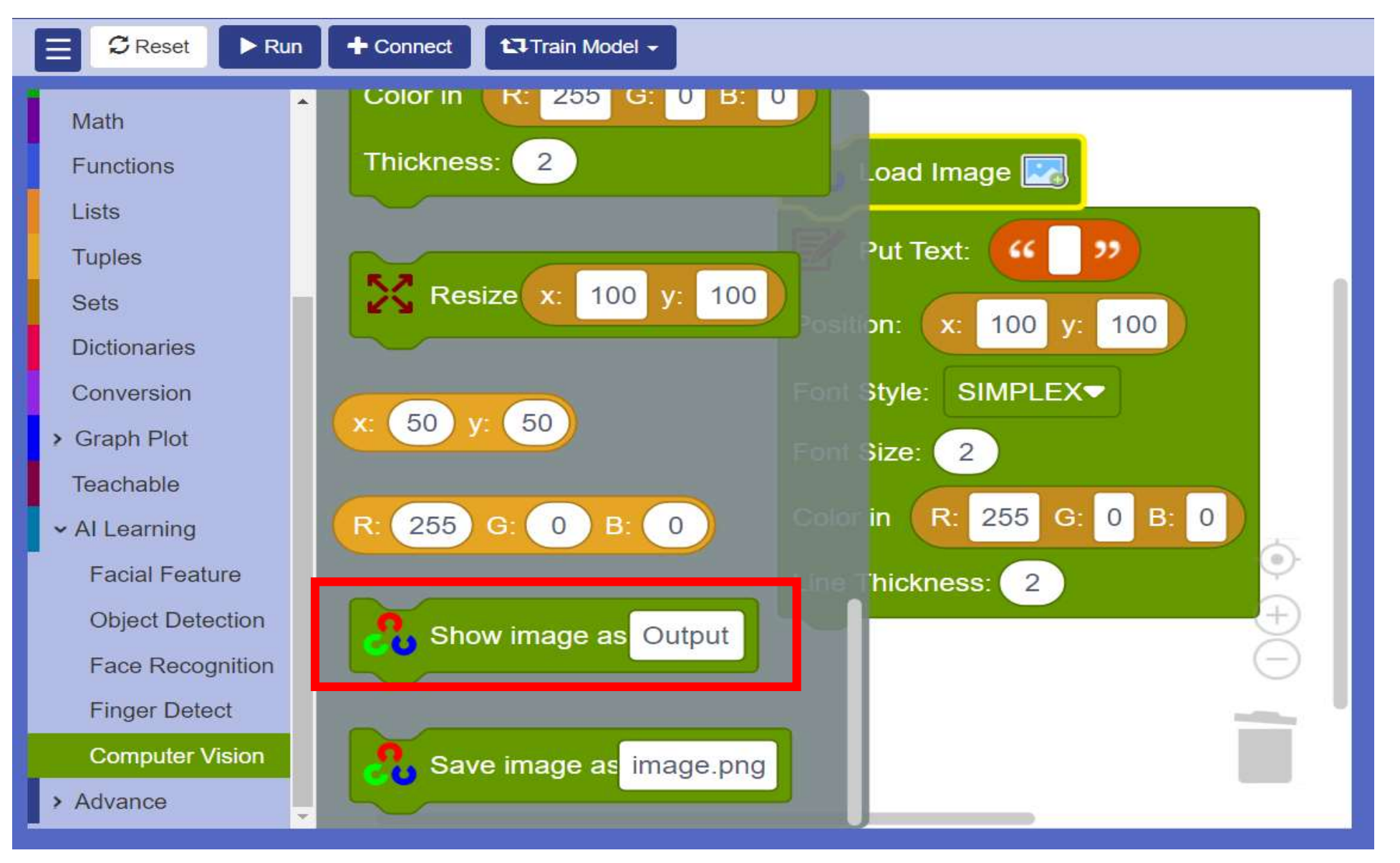

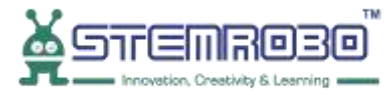

#### Activity: Put text to picture. STEP 5: Click on Load Image.

U

| CReset Run       | + Connect | tJTrain Model -                |
|------------------|-----------|--------------------------------|
| Math             |           | Click here to Load Image       |
| Functions        |           | Chek here to Loud hinge        |
| Lists            |           | Put Text: CC My Text 11        |
| Tuples           |           | Fut lext.                      |
| Sets             |           | Position: x: 50 x: 150         |
| Dictionaries     |           | P Oshion.                      |
| Conversion       |           | Font Style: SIMPLEX            |
| Graph Plot       |           |                                |
| Teachable        |           | Font Size: 2                   |
| ✓ AI Learning    |           | Color in R: 255 C: 255 R: 255  |
| Facial Feature   |           | Color III K. 235 G. 235 B. 235 |
| Object Detection |           | Line Thickness: 2              |
| Face Recognition |           |                                |
| Finger Detect    |           | Show image as Output           |
| Computer Vision  |           |                                |
| Advance          |           |                                |

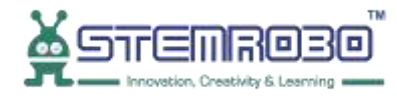

#### Activity: Put text to picture. **STEP 6:** Click on Capture.

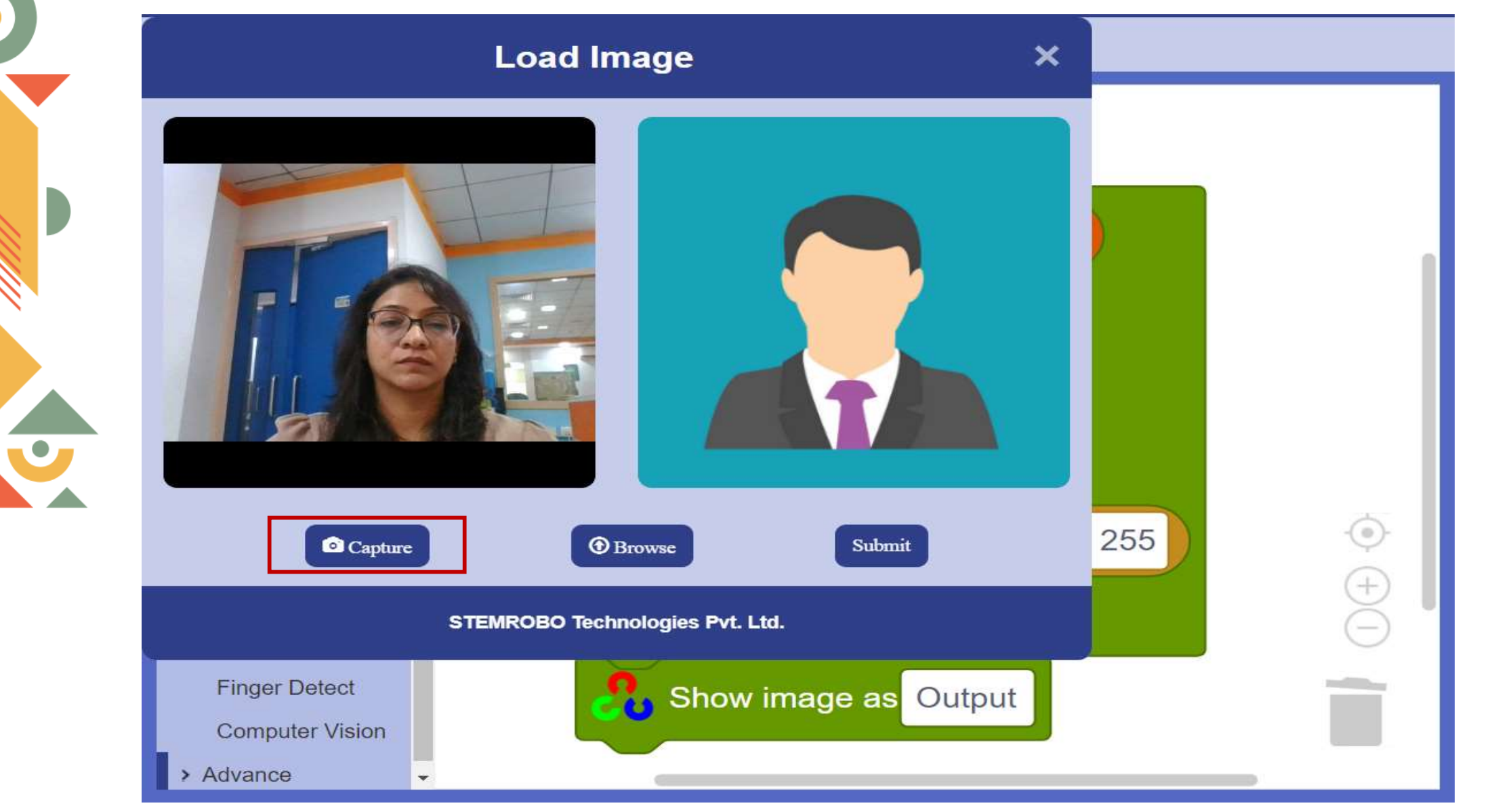

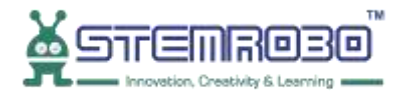

### Activity: Put text to picture. **STEP 7:** Submit the Image.

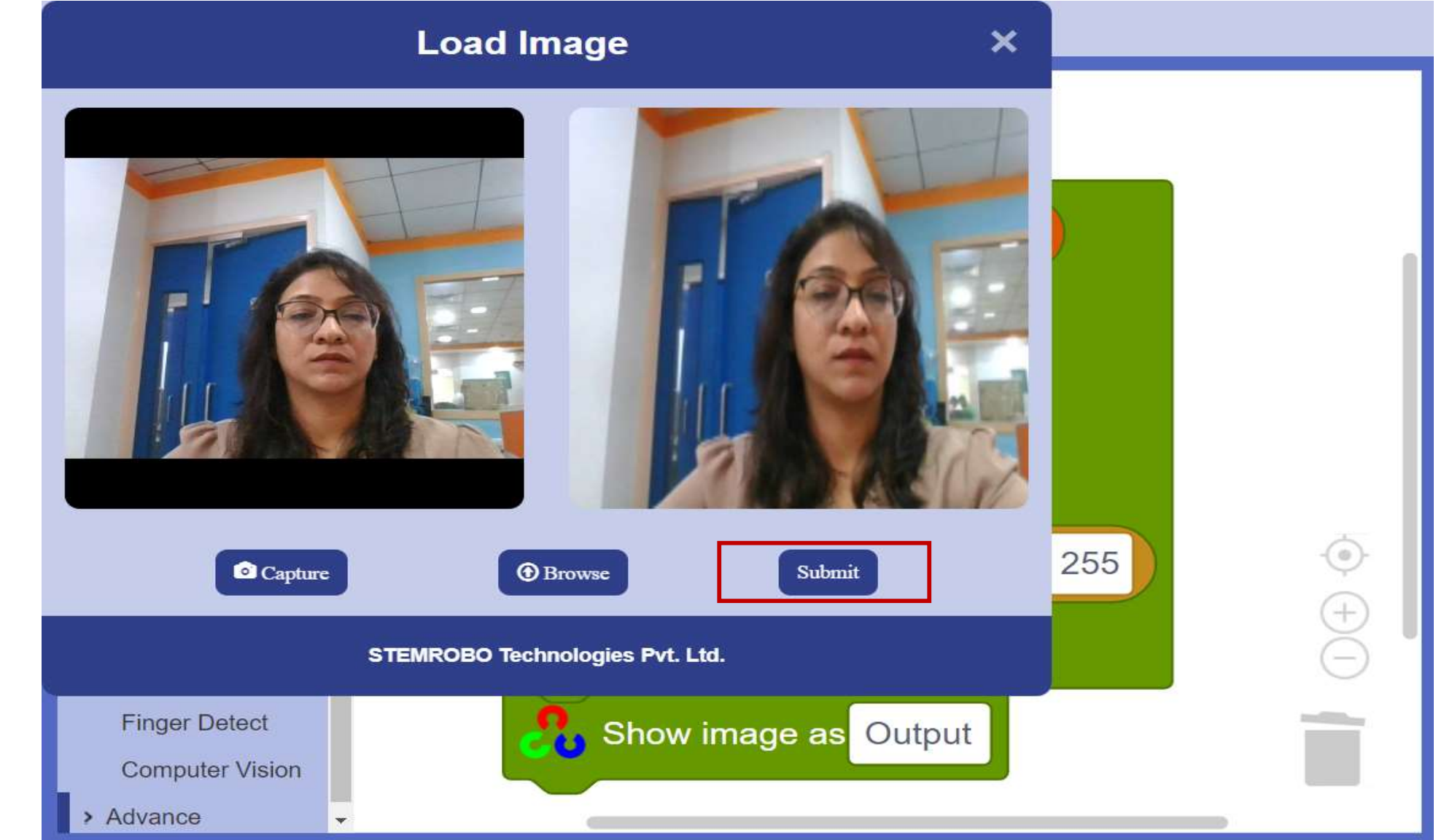

#### Activity: Put text to picture. **STEP 8:** Click on Run for Output.

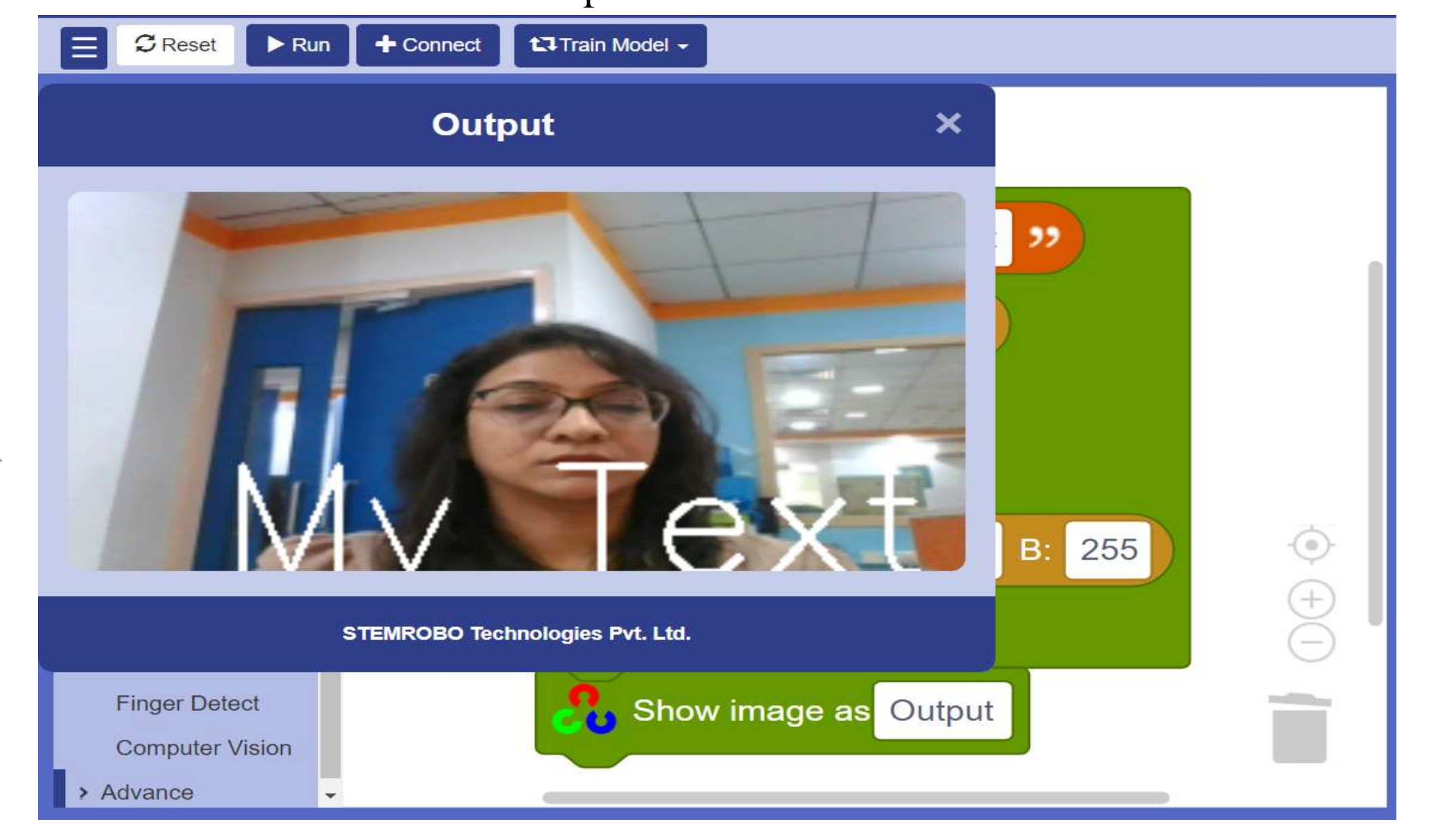

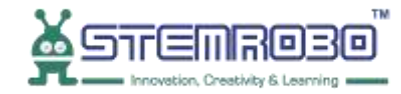

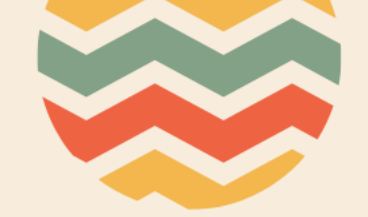

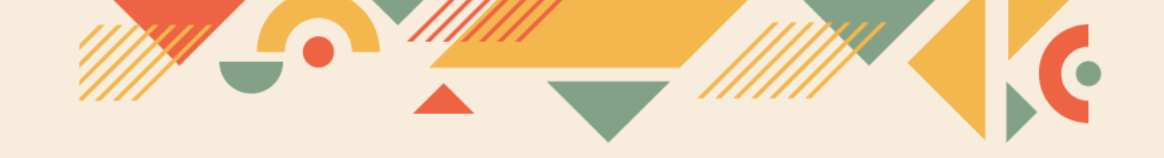

## Thank you!!